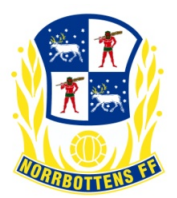

# Anmälan av lag till tävling / ändra anmälan

**OBS** - Anmälan av lag ska endast ske genom föreningsadministratören om inte föreningen tillåter annat. Kontakta din förening för mer information om detta.

OBS - Se till att rätt säsong är vald innan anmälan!

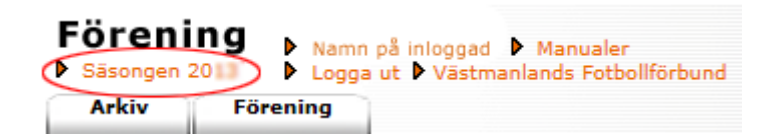

*Klicka på "Säsongen 20xx"* för att byta säsong. Välj aktuell säsong ock *klicka på "Spara"* 

Se fortsättning nästa sida.

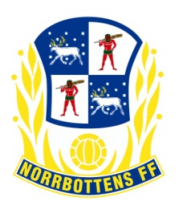

## 1.1 Anmälan till övriga tävlingar

Välj i följande ordning...

- 1. "Förening" i huvudmenyn
- 2. "Lag" i undermenyn
- Klicka på "Visa" (om så önskas välj fotbollstyp, kön och ålderskategori). Nu visas era lag enligt ovanstående val... I högra kolumnen visas tävlingskategorier som resp. lag är anmält till aktuell säsong samt föregående säsong. Nyhet! Fotbollstyp (Fotboll/Futsal/Beach soccer) är infört på Lag/Lagengagemang/skapa lag/ändra lag).
   OBS! Vid anmälan av ett Lag är det jätteviktigt att man anger rätt fotbollstyp, om det inte finns ett lag med rätt fotbollstyp måste man skapa ett nytt lag.
- 4. Klicka på "Ny anmälan" till höger om laget som ska anmälas (gå sedan vidare till punkt 10 i denna manual)

eller

- Klicka på lagnamnet för det lag som ska anmälas (vänstra kolumnen "Lag").
  Anmäl i första hand ett befintligt lag till en eller flera tävlingar. Klicka endast på "Nytt lag" om laget saknas.
- 6. Fliken "Uppgifter"

Lag: Namn på ungdomslag (efter föreningsnamnet) anges enligt följande...

F (för flicklag) och P (för pojklag) följt av födelseåren på spelare (utan mellanslag).

Exempel... F03, P05-06 eller F00-03. (Bindestreck mellan åldrarna)

Lagnamnet ska alltid innehålla åldersstrukturen för samtliga spelare.

**OBS - Ålderskategori och kön:** Kontrollera så att laget har rätt ålderskategori och kön. Det går endast att anmäla laget till tävlingskategorier som har samma ålderskategori och kön som laget. Kön ska vara "Kvinna" eller "Man" (Ej "Mix").

Ålderskategorier är uppdelade på följande sätt:

Barn: 0-12 år (5v5 och 7v7), ungdom: 13-19 år (9v9 & 11v11), senior: 20 år och äldre

- 7. Klicka på "Spara"
- 8. Fliken "Tävlingar"
- 9. Klicka på "Ny anmälan"
- 10. Ange nedanstående obligatoriska (\*) uppgifter...

### Lagnamn i tävlingen

Utöver lagnamnet i fliken "Uppgifter" kan ett "Lagnamn i tävlingen" anges.

Använd endast om laget har fler lag i samma tävlingskategori.

Exempel... Förening IF F99 har två lag, ange Vit resp. Svart som lagnamn och fullständiga namnen blir då "Förening IF F99 Vit" och "Förening IF F99 Svart" i denna tävling.

### Kombinerat lag

Markera rutan om laget är kombinerat av flera föreningar. Lagnamnet ska då innehålla båda föreningarnas namn.

### Tävlingskategori \*

Välj önskad tävling. Anmälan kan endast ske till tävlingar som har samma kön och ålderskategori som laget (se punkt 6 ovan).

### Kontaktperson \*

Ange två kontaktpersoner. Finns inte personen i rullisten, klicka på kikaren och sök. Hittas inte personen måste denne skapas som ny person.

#### Hemmaplan \*

Här anges vilken anläggning laget spelar på och ev. annan reservanläggning. **Ordinarie ställ \*** 

Här anges färger för tröja / byxa / strumpa (ex. gul-svart/vit/svart)

11. Klicka på "Spara" (Laget är nu anmält till vald tävlingskategori).